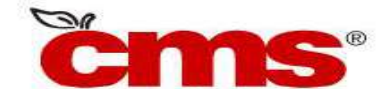

**NCEdCloud: Claim Student Account** 

Access to Home Base applications will be replaced by a single sign-on process offered through NCEdCloud. Applications affected include:

- Canvas
- PowerSchool
- SchoolNet
- Student Portal access to Digital Tool (Clever)

\*Please note, if your account has already been set up skip to step #13 for direct access.

# Step 1. Claim Your NCEdCloud (IAM) Account

- 1. Using Google Chrome or Firefox, visit https://my.ncedcloud.org
- 2. Click Claim My Account.
- 3. Select LEA Student Claim Policy.
- 4. Click Next.
- 5. Enter the required information.

#### Note:

- **Pupil Number** is your **Student ID** number assigned from PowerSchool.
- Grade [6-13] Enter student grade for the current school year
- Follow the required format for Birthdate with grades K-2.
- LEA/Charter Code is 600.

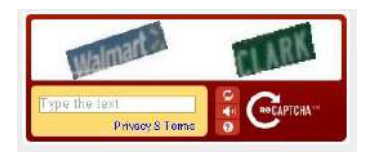

6. Type in the text.

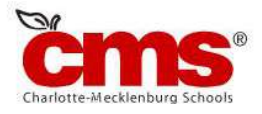

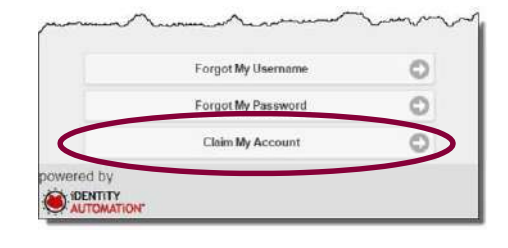

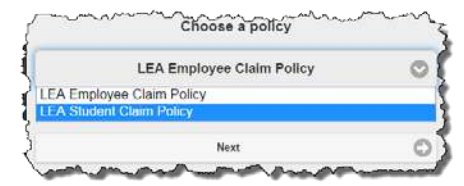

## 7. Click Next.

8. Create a **new password** and verify.

### Note:

• You must type your password once on each line to ensure your passwords match.

### Passwords must

- Be between 8 and 16 characters long
- Contain at least one uppercase character
- Contain at least one lowercase character
- Contain at least one numeric digit
- 9. Click Next.
- 10. Answer **ALL** of the security questions.

### Note:

• These questions will be used in the event you forget your password.

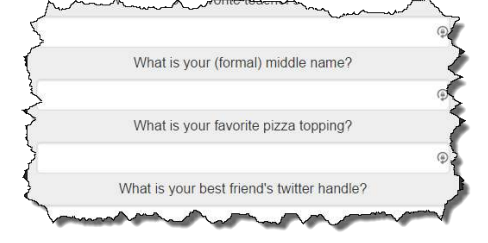

- 11. Click Next.
  - A confirmation page is displayed.
- 12. **Print** the confirmation page and **save** it in a secure location.
- 13. You may now log into the NCEdCloud system by visiting <u>http://my.ncedcloud.org</u> or directly to the student portal located at this link <u>http://www.cms.k12.nc.us/Pages/studentportal.aspx</u>

If additional assistance is needed, let your teacher know so assistance can be provided.

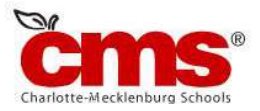